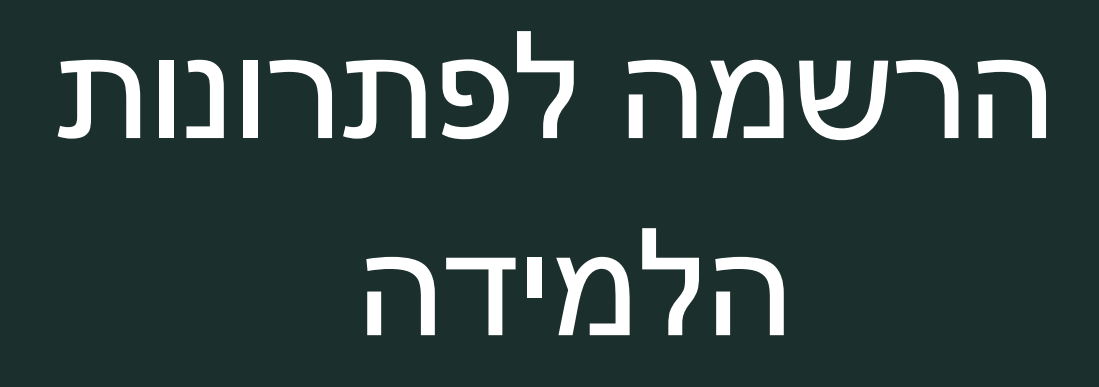

מערכת מצפן

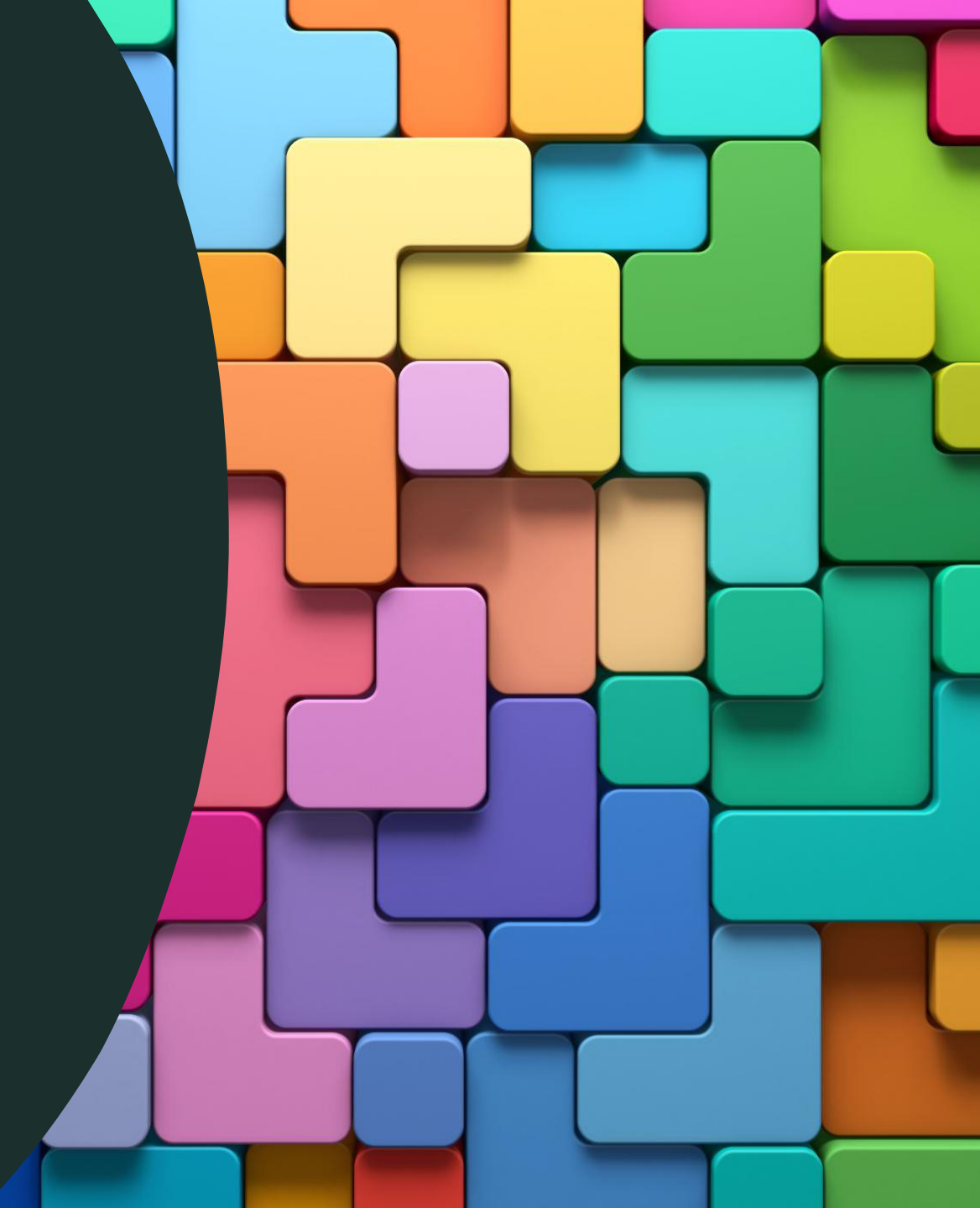

- הכנסו לפורטל עובדי הוראה 🖵 בחרו במצפן 🗖 בצעו הזדהות וכניסה למערכת 🖵
  - בחרו את התפקיד הארגוני 🗖

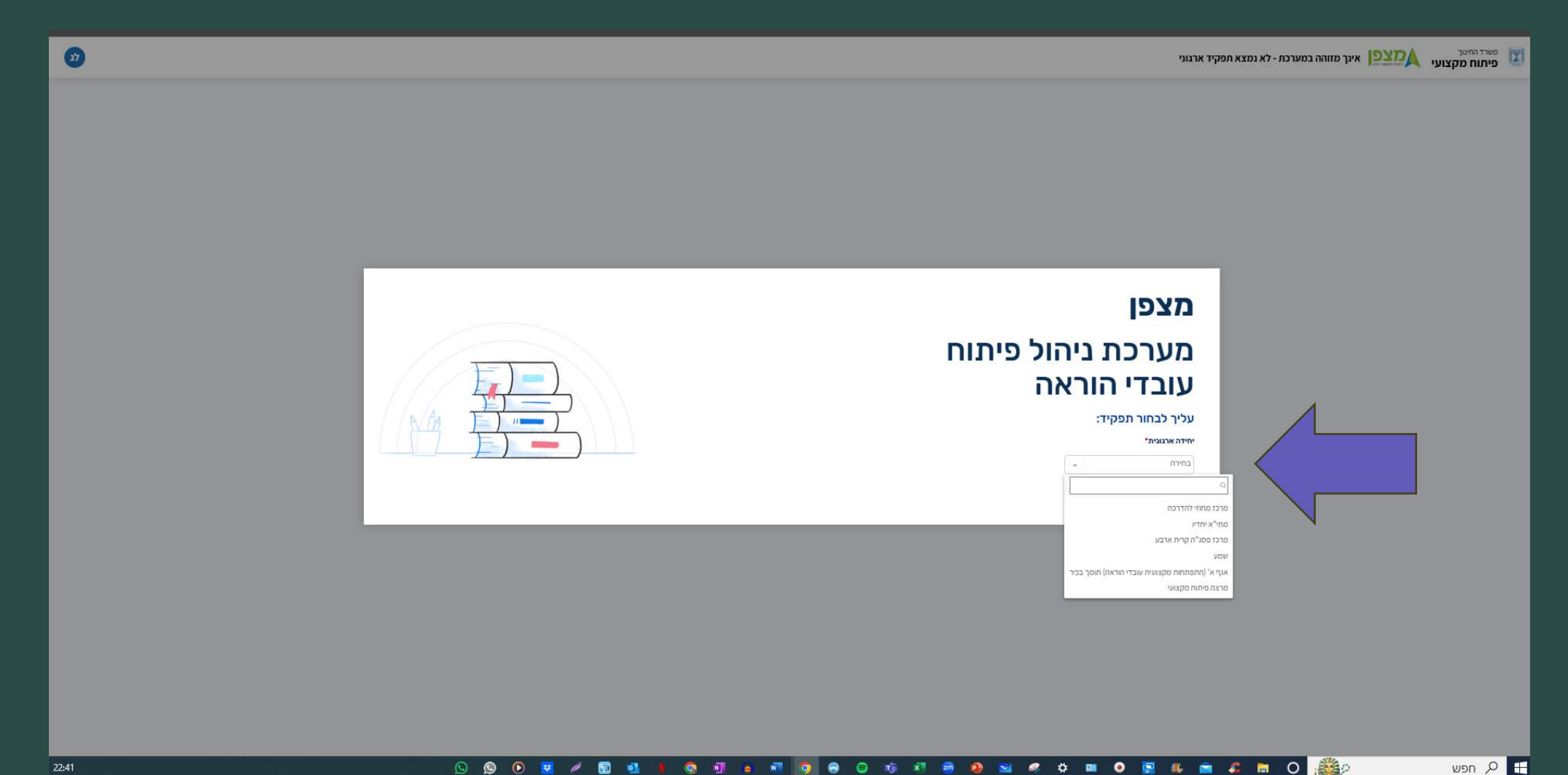

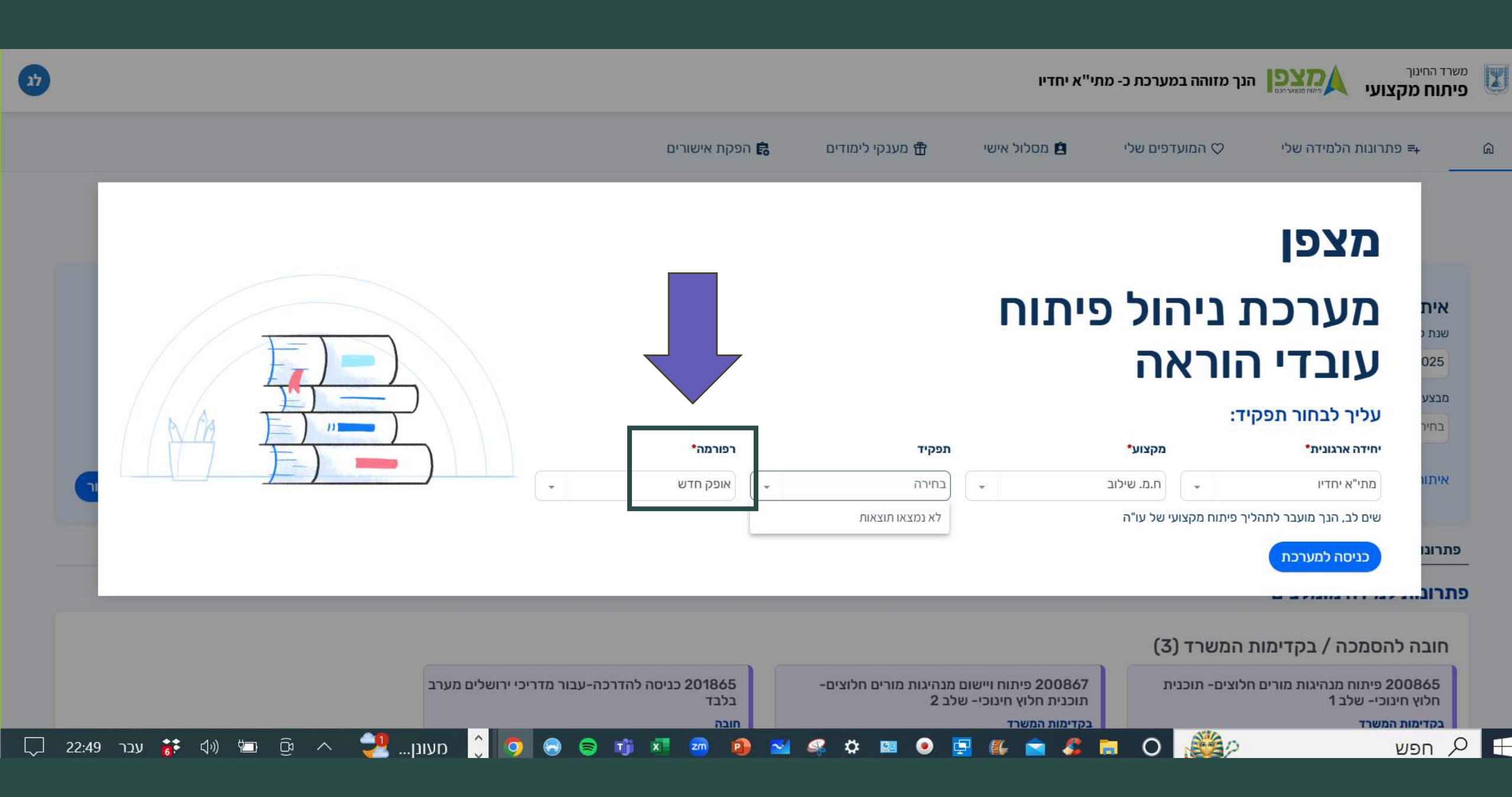

### כל תפקיד שתכנסו תופיע הרפורמה המתאימה באפן אוטומטי 🗖 בחרו ב " כניסה למערכת"

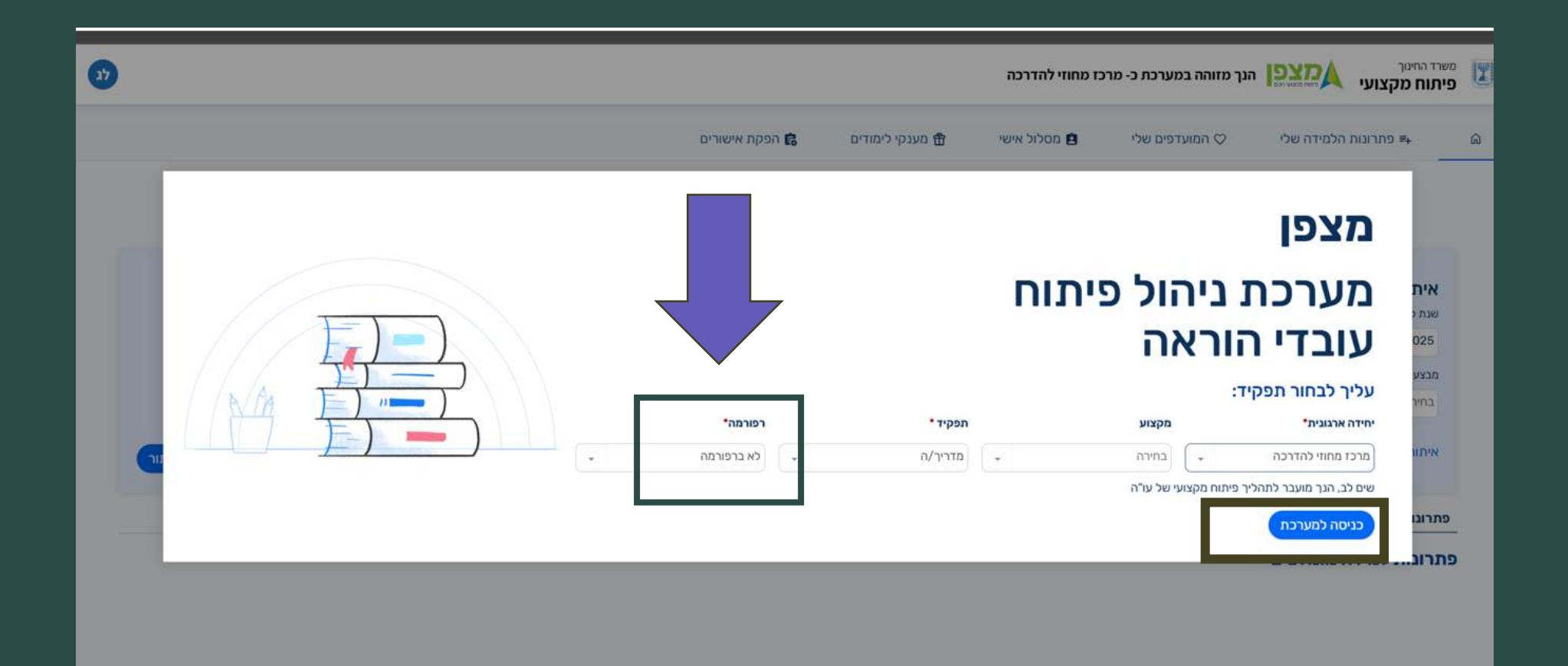

תופיע ההודעה לגבי תיקוף העדפות – בחרו ב "אישור" \*- ניתן לתקף את העדפות בכל עת

| t      |                             |                                                              |                                  | מרכז מחוזי להדרכה                                             | הנך מזוהה במערכת כ-   | ארד החינוך<br>יתוח מקצועי אמצועייגס                                 | מש<br>פי |
|--------|-----------------------------|--------------------------------------------------------------|----------------------------------|---------------------------------------------------------------|-----------------------|---------------------------------------------------------------------|----------|
|        |                             | הפקת אישורים 🛱                                               | מענקי לימודים 🕀                  | מסלול אישי 😫                                                  | המועדפים שלי ♡        | ו≡ פתרונות הלמידה שלי                                               | G        |
|        |                             | פרטים אישיים                                                 | ם<br>בחירת פתרון למידה           |                                                               |                       |                                                                     |          |
|        | מרכז פסגה                   | סל פתרון למידה                                               | זים לב                           | ,                                                             | מס' פתרון למידה       | איתור פתרונות למידה<br>שנת לימודים                                  |          |
|        | דיטים שנבחרו                | אישיות שלך לשנת לימודים נוכחיות                              | עליך לתקף את העדפות ה            |                                                               | בחירה                 | - 2025 - תשפ״ה                                                      |          |
|        |                             | אישור                                                        |                                  |                                                               | אופני הכנידה<br>בחירה | נונצע פוגוגי<br>בחירה ד                                             |          |
|        | ניקוי איתור                 |                                                              |                                  | -                                                             |                       | <ul> <li>איתור מורחב</li> </ul>                                     |          |
|        |                             |                                                              |                                  |                                                               | פתרונות למידה         | פתרונות למידה מומלצים קטלוג מ                                       | 2        |
|        |                             |                                                              |                                  |                                                               |                       | תרונות למידה מומלצים                                                | פו       |
|        |                             |                                                              |                                  |                                                               | נ המשרד (3)           | חובה להסמכה / בקדימור                                               |          |
|        |                             | 201865 כניסה להדרכה-עבור מדריכי ירושלים מערב<br>בלבד<br>חובה | ם מנהיגות מורים חלוצים-<br>שלב 2 | 200867 פיתוח ויישוו<br>תוכנית חלוץ חינוכי- ו<br>בקדימות המשרד | חלוצים- תוכנית        | 200865 פיתוח מנהיגות מורים ו<br>חלוץ חינוכי- שלב 1<br>בקדימות המשרד |          |
| $\Box$ | עבר 22:50 🐩 🕼 🐙 עבר 22:50 👬 | מעונן 🗘 🧔 😔 😑 🧊 🔊 🗿                                          | 🖌 🧟 🌣 🖾 📀 📴                      | 4 🐔 🕿 🖇 🖪                                                     | 0                     | חפש 🗸                                                               |          |

לחיצה על פרטים אישיים תציג את פרטי העסקה וכן תאפשר לבחור לסמן העדפות אישיות לחיצה על סמל הבית המופיע בצידו הימני העליון יפתח את פתרונות הלמידה המומלצים והן את הקטלוג

| 75 |                |                   | רכז מחוזי להדרכה      | הנך מזוהה במערכת כ- מי |                 | ירד החינוך<br><b>תוח מקצוע</b> | <sup>מש</sup><br>פין |
|----|----------------|-------------------|-----------------------|------------------------|-----------------|--------------------------------|----------------------|
|    | הפקת אישורים 🛱 | מענקי לימודים 🛱   | מסלול אישי 😫          | המועדפים שלי ♡         | ונות הלמידה שלי | י≓ פתרו                        | â                    |
|    | 2              |                   |                       |                        |                 | L                              |                      |
|    | פרטים אישיים   | בחירת פתרון למידה |                       |                        |                 |                                |                      |
|    |                |                   |                       | 3                      | 312987738 ,     | ליאת גפן                       |                      |
|    |                |                   | כתובת מגורים          | זאר אלקטרוני           | л               | ולפון נייד                     |                      |
|    |                |                   | מעלות חברון קרית ארבע | liat.geffen@gmail.con  | n ,0            | 54-545839                      |                      |
| κ  |                |                   |                       |                        | סקה - מוסד 1    | פרטי הע                        |                      |
| K  |                |                   |                       |                        | סקה - מוסד 2    | פרטי הע                        |                      |
| K  |                |                   |                       |                        | סקה - מוסד 3    | פרטי הע                        |                      |
| ¢  |                |                   |                       |                        | סקה - מוסד 4    | פרטי הע                        |                      |
|    |                |                   |                       |                        |                 |                                |                      |

| העדפות אישיות                                                        |
|----------------------------------------------------------------------|
| מקום לימודים מועדף                                                   |
| בית ספרי 🔷 מרכזי פסגה בחירה 🚽 🔷 מרחבים בחירה 🚽 🔷 מבצע פדגוגי בחירה 🚽 |
| אופני למידה מועדפים                                                  |
| פנים אל פנים 😒 היברידי 🔵 סינכרוני 📄 א-סינכרוני                       |
| סיבת לימודים                                                         |
| <ul> <li>לימודים לידע ולגמול</li> <li>לימודים לידע בלבד</li> </ul>   |
|                                                                      |

בחירה בקטלוג תאפשר לאתר פתרון למידה על פי מספר הפתרון
 במידה והפתרון אינו מופיע בטלו את הסימון ש כל מרכזי הפסגה
 בחרו ב " איתור "

| 42 |                                                                                                    |                                         |                        | חוזי להדרכה                                            | הנך מזוהה במערכת כ- מרכז מו | משרד החינוך<br>פיתוח מקצועי אמיייגפו יינ           |
|----|----------------------------------------------------------------------------------------------------|-----------------------------------------|------------------------|--------------------------------------------------------|-----------------------------|----------------------------------------------------|
|    |                                                                                                    | ורים                                    | קי לימודים 🛱 הפקת איש: | מסלול אישי 🗄 מעו                                       | המועדפים שלי ♡              | הלמידה שלי ₽+                                      |
|    |                                                                                                    | פרטים אישיים                            | ת פתרון למידה          | בחיר                                                   |                             |                                                    |
|    | מרכז פסגה                                                                                             | ידה שם סל פתרון למידה                   | מס' סל פתרון למ        | שם פתרון למידה                                         | מס' פתרון למידה             | <b>איתור פתרונות למידה</b><br>שנת לימודים          |
|    | ד פריטים שנבחרו 🗸                                                                                     | · · · · · · · · · · · · · · · · · · ·   | בחירה                  |                                                        | 201965                      | - 2025 - תשפ"ה                                     |
|    |                                                                                                    |                                         |                        | ×                                                      | 201965                      | מבצע פדגוגי                                        |
|    | מרכז פסגה                                                                                             |                                         | בית ספרי               | אשכול גננות                                            | 201965 🥑                    | בחירה 👻                                            |
|    | בחירה • • • • • • • • • • • • • • • • • • •                                                           |                                         |                        |                                                        |                             | איתור מורחב ∽                                      |
|    | 115915 - מרכז פסג"ה בית שמש<br>115915 - מרכז פסג"ה בית שמש                                            |                                         |                        |                                                        | יתרונ                       | <b>פתרונות למידה מומלצים</b> קטלוג פ               |
|    | וצפפור - מרכז כטג זה מעלה אדוניים<br>115949 – מרכז פסג"ה מקרית ארבע<br>116889 – מרכז פסג"ה מסה בנימין |                                         |                        |                                                        |                             | פתרונות למידה מומלצים                              |
|    | 19897 - מרכז פסג ה מנחיי (ירושלים)                                                                    |                                         |                        |                                                        | נ המשרד (3)                 | חובה להסמכה / בקדימוח                              |
|    |                                                                                                    | 2 כניסה להדרכה-עבור מדריכי ירושלים מערב | יים חלוצים-<br>בלבד    | 2008 פיתוח ויישום מנהיגות מו<br>נית חלוץ חינוכי- שלב 2 | חלוצים- תוכנית<br>תוכ       | 200865 פיתוח מנהיגות מורים ו<br>חלוץ חינוכי- שלב 1 |
|    | עבר 22:56 🔹 🗱 🕼 🖅 נעבר 22:56                                                                          | מעוו 🗘 🧿 😔 📬 🔊                          | חובה 🖬 🔹 🔹             | מות המשרד<br>- 室 🐌 📮 💿 🗉                               |                             | בקדימות המשרד 🖉                                    |

## סמנו את המחזור ם בחרו ב"הרשמה"

#### שימו לב! יש לשלם עד המועד שנקבע. אי תשלום במועד יבטל את זכאותכם לגמול. ם

#### לחיצה על הסילבוס המלא יציג את כל תכני המפגשים תאריכים שעות , פרוט המנחים ואופני הלמידה 🖵

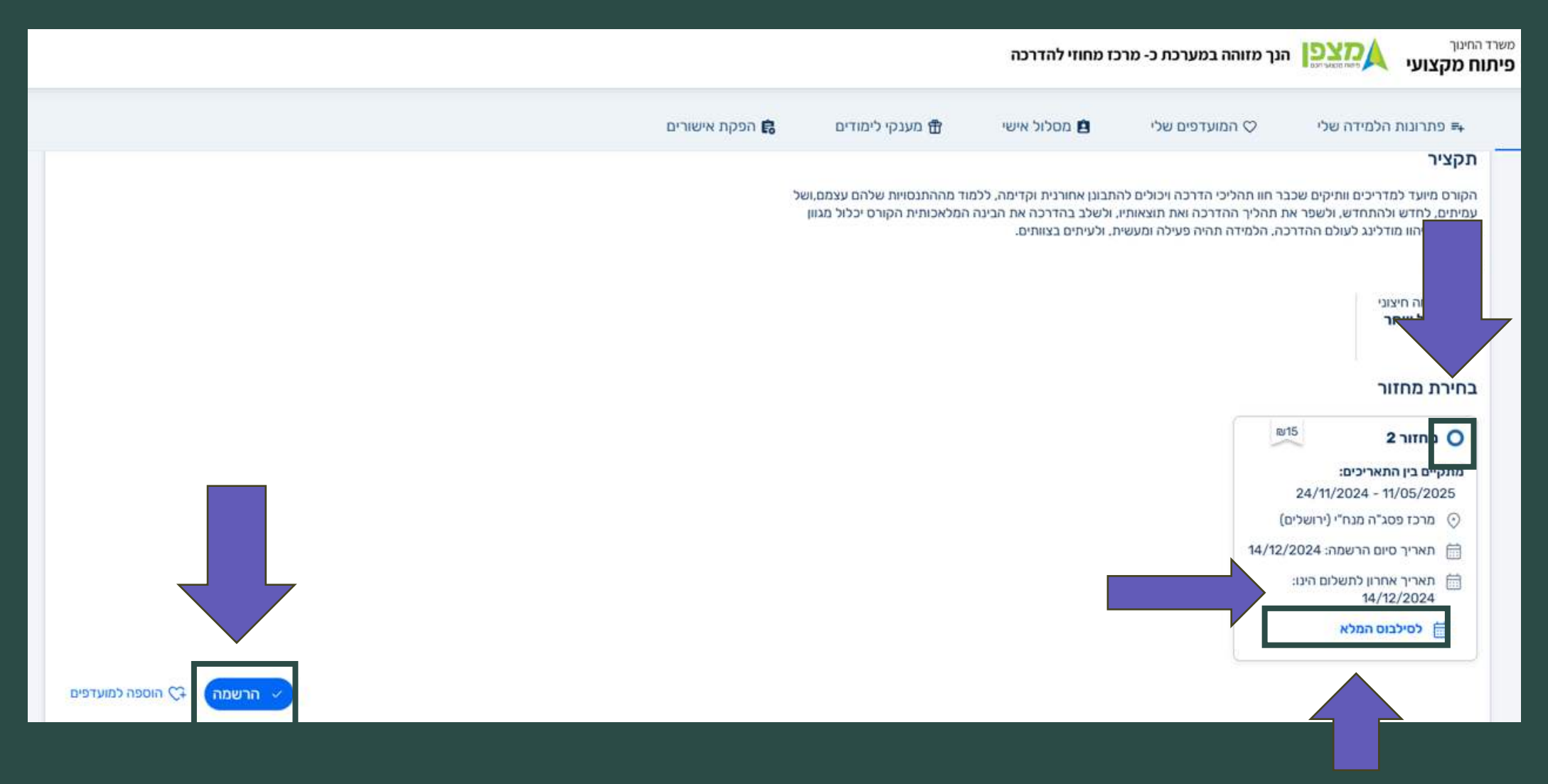

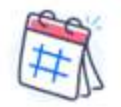

הסילבוס המלא

#### סה"כ 30 שעות אקדמיות

| מפגש מס' 1<br>פתיחה- הכרות<br>להתחדש בהדרכה,<br>מהמחוון להדרכה<br>מיטבית, דרך בינה<br>מלאכותית, אל<br>התחדשות אישית | תאריך<br>24/11/2024 | זמני מפגש<br>19:45 - 16:30 | סוג מבצע<br>מנחה חיצוני | מבצע פדגוגי | מנחה<br><b>רחל שחר</b> | אופן למידה<br>פנים אל פנים | סוג חדר<br><b>כיתה</b> | מבחן<br><b>לא</b> | מטלה<br><b>לא</b> | שעות אקדמיות<br>4        | שעות<br><b>3.25</b> |
|----------------------------------------------------------------------------------------------------|---------------------|----------------------------|-------------------------|-------------|------------------------|----------------------------|------------------------|-------------------|-------------------|--------------------------|---------------------|
| מפגש מס' 2<br>להתחדש בהדרכה,<br>התחדשות עם<br>חדשנות ובינה<br>מלאכותית                                              | תאריך<br>15/12/2024 | זמני מפגש<br>18:00 - 16:30 | סוג מבצע<br>מנחה חיצוני | מבצע פדגוגי | מנחה<br>רחל שחר        | אופן למידה<br>סינכרוני     | סוג חדר<br>וירטואלי    | מבחן<br><b>לא</b> | מטלה<br><b>לא</b> | שעות אקדמיות<br><b>2</b> | שעות<br>1.5         |

ההרשמה בוצעה בהצלחה
 ביצוע תשלום – יפנה להזנת פרטי התשלום
 לא ניתן לשלם לאחר המועד שנקבע. אי תשלום יבטל את זכאותכם לגו

ניתן גם לשלם ממסך הפתרונות שלי 🗖

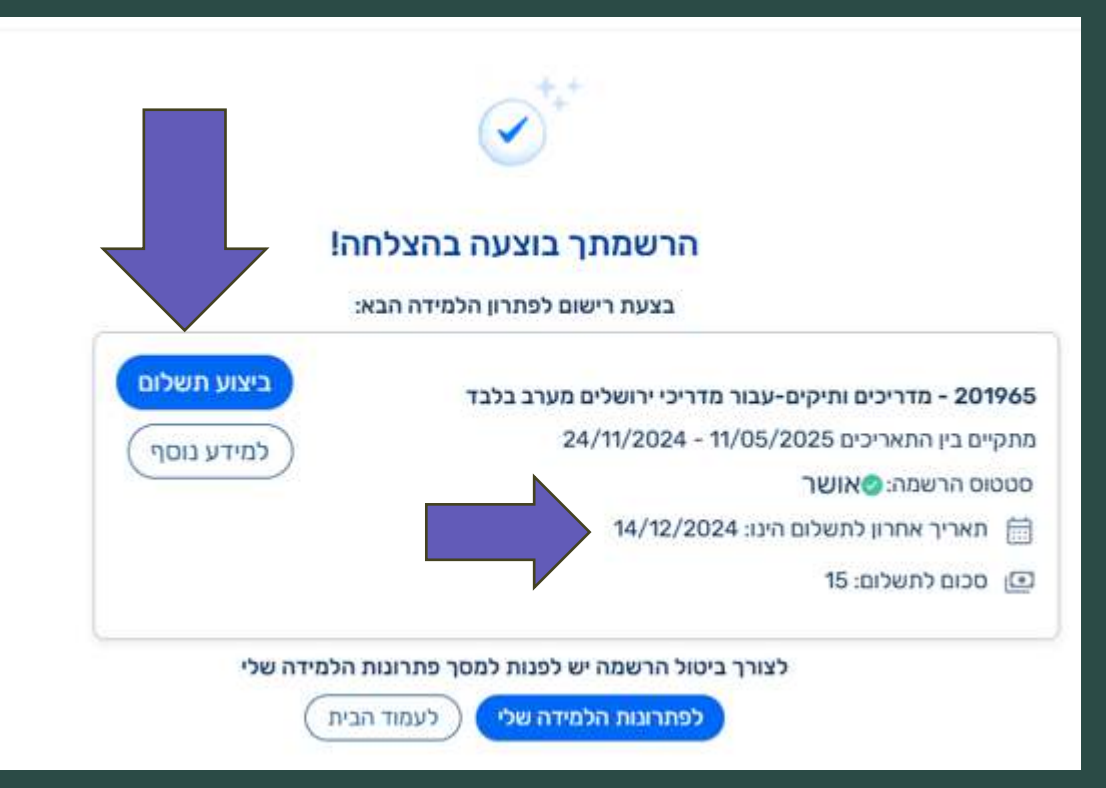

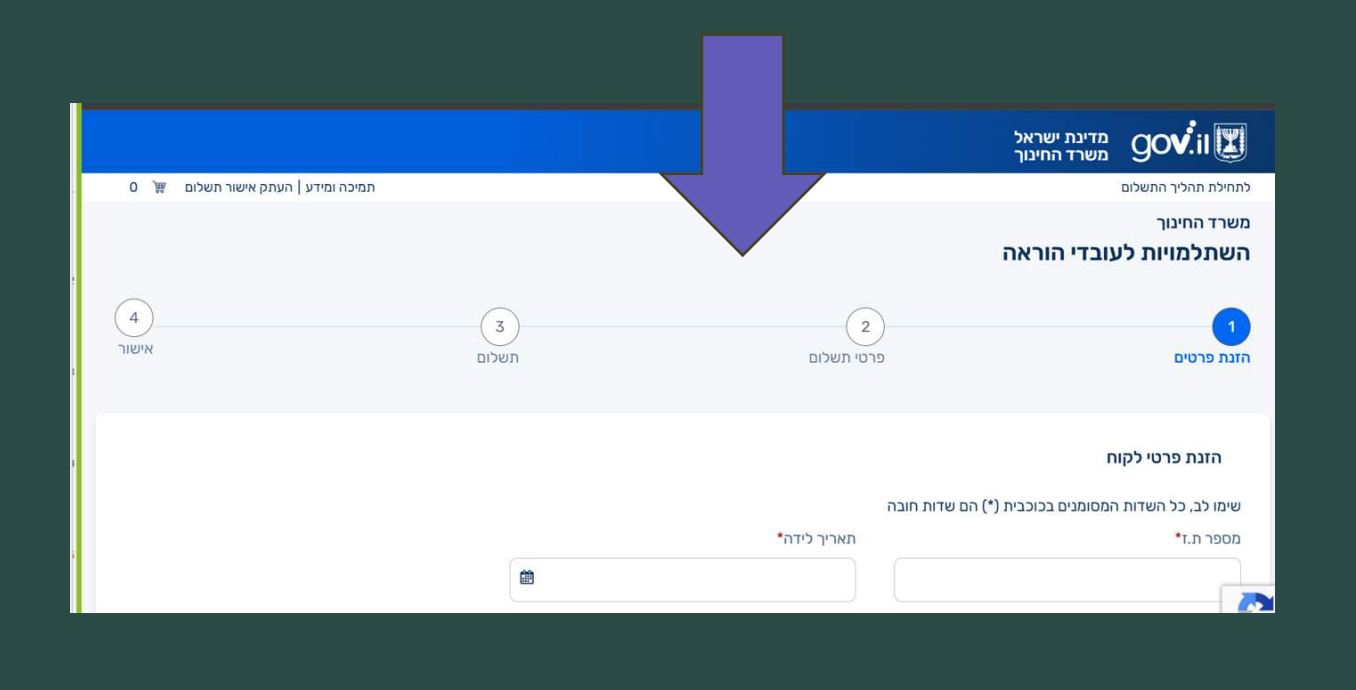

|                 |                         |                          |                                         | רכז מחוזי להדרכה          | הנך מזוהה במערכת כ- מ                             | שרד החינוך<br>יתוח מקצועי אייסאריזט                                         | מי<br>פי       |
|-----------------|-------------------------|--------------------------|-----------------------------------------|---------------------------|---------------------------------------------------|-----------------------------------------------------------------------------|----------------|
|                 |                         | שורים                    | ענקי לימודים 🛱 הפקת אי                  | מסלול אישי 🗄 נ            | המועדפים שלי 🗢                                    | י≡ פתרונות הלמידה שלי                                                       | ଇ              |
|                 |                         |                          |                                         |                           |                                                   |                                                                             |                |
| ביצוע תשלום     |                         |                          |                                         |                           |                                                   | שנה"ל: תשפ"ה                                                                |                |
| <               |                         |                          |                                         |                           |                                                   | נרשמו וטרם החלו 1                                                           |                |
| <               |                         |                          |                                         |                           |                                                   | בתהליך למידה                                                                |                |
| <               |                         |                          |                                         |                           |                                                   | הסתיים                                                                      |                |
| ביצוע תשלום<br> |                         |                          |                                         |                           |                                                   | <sup>תשפ״ה</sup><br><u>מו וטרם החלו 1</u>                                   | שנה"ל:<br>נרשו |
|                 |                         |                          |                                         | <u>שלים מערב בלבד</u> ()  | <u>ים-עבור מדריכי ירו</u>                         | <b>201965 - מדריכים ותיק</b><br>תאריך הרשמה: 04/11/2024                     | 5              |
| סילבוס המלא     | תאריך סיום:11/05/2025 🛅 | אופק חדש 💱               | 30 שעות אקדמיות מוכרות כגמוכ<br>הוררודו | ממתין לתשלום              | סטטוס תשלום: 🛕                                    | טוס רישום: 🛕 רישום על תנאי                                                  | סט             |
| ל הרשמה         | ביטו                    | ע שפוז עבויונ 24/11/2024 | מכבז פסג"ה מנס"י (ירושליס)              | 14/12/2024 :DI            | תאריך אחרון לתשל 🛗                                | תאריך סיום הרשמה: 14/12/2024                                                |                |
|                 |                         |                          |                                         | רין זה, הו ישום כל כיבוסל | נגארין 2024/12/2024 לאווי תאו<br>לצורך הכרה לגמול | ו ש נהשלים את תשלום דמידהו ישום עד ל<br>טומטית ולא תהיה הכרה בשעות הלמידה י | אוכ            |
| <               |                         |                          |                                         |                           |                                                   | וליך למידה                                                                  | בתה            |
|                 |                         |                          |                                         |                           |                                                   | זיים                                                                        |                |

# בהצלחה

מערכת מצפן

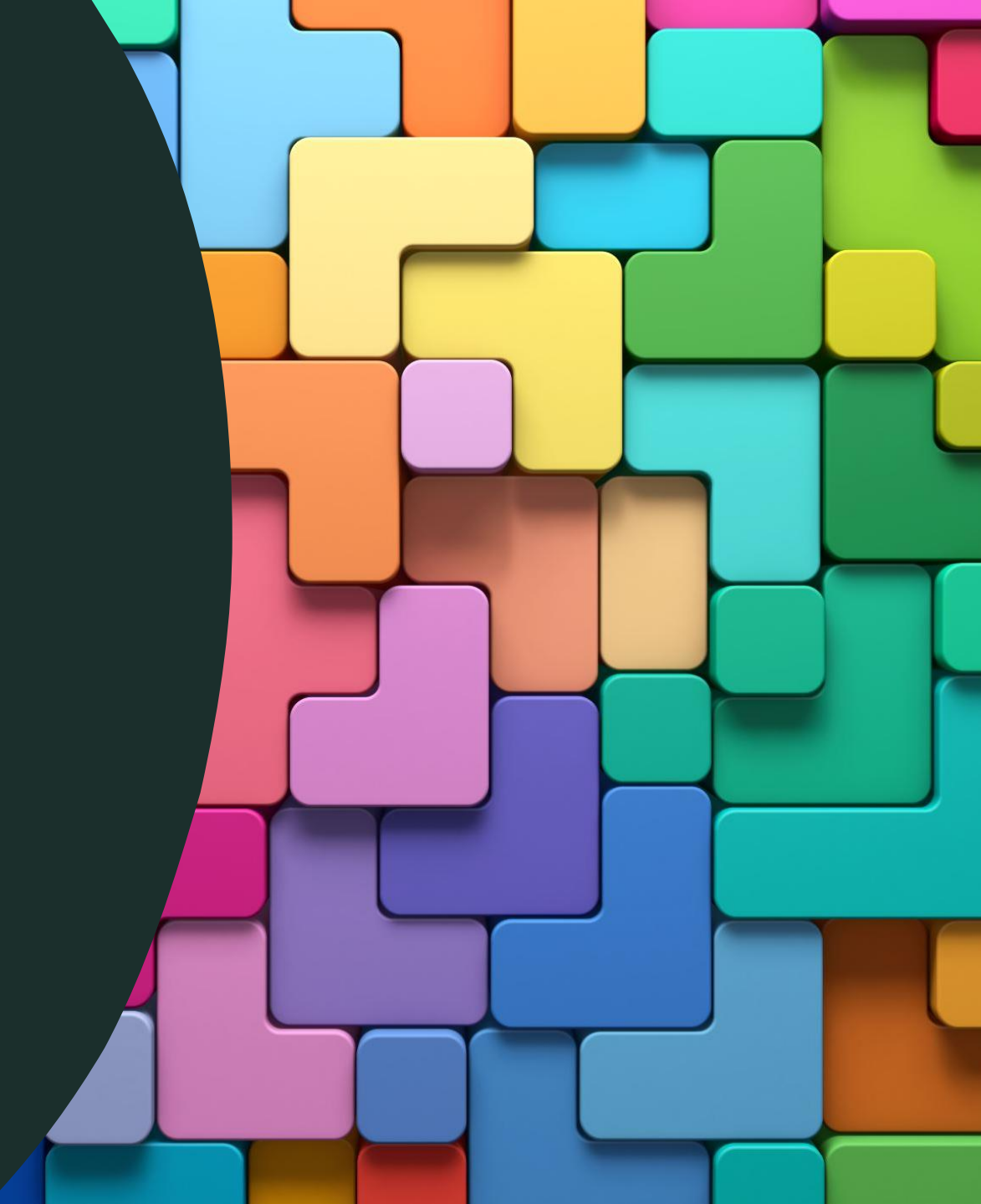